## Guida all'utilizzo del software

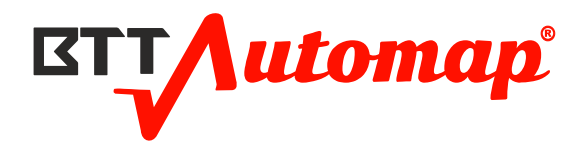

# Indice

| Che cos'è BttAutomap ONLINE?                         | .2                           |
|------------------------------------------------------|------------------------------|
| Registrarsi a BttAutomap                             | .2                           |
| Tempi di attivazione dopo la registrazione           | .3                           |
| Accedere al programma                                | .3                           |
| Cambio password                                      | .3                           |
| Visualizzazione del credito residuo                  | .4                           |
| Invio richiesta ricarica del credito                 | .4                           |
| Invio richiesta assistenza tramite ID del file       | .4                           |
| Utilizzo della libreria                              | .5                           |
| Utilizzo di File List                                | .5                           |
| Soluzioni                                            | .6                           |
| Come caricare un file                                | .6                           |
| Come riconosce un file                               | .7                           |
| File riconosciuto                                    | .7                           |
| Spunta verde file riconosciuto                       | .8                           |
| Come accedere alle soluzioni                         | .8                           |
| Come acquistare una soluzione                        | .8                           |
| Applica la soluzione                                 | .9                           |
| Esportazione della soluzione (Scrittura sul veicolo) | .9                           |
| Utilizzo dell'editor                                 | 10                           |
| Modifica tabellare                                   | 11                           |
| Modifica 2d                                          | 11                           |
| Ricerca di mappe e punti                             | 15                           |
| Barra verticale a destra dello schermo               | 15                           |
|                                                      | Che cos'è BttAutomap ONLINE? |

### Che cos'è BttAutomap ONLINE?

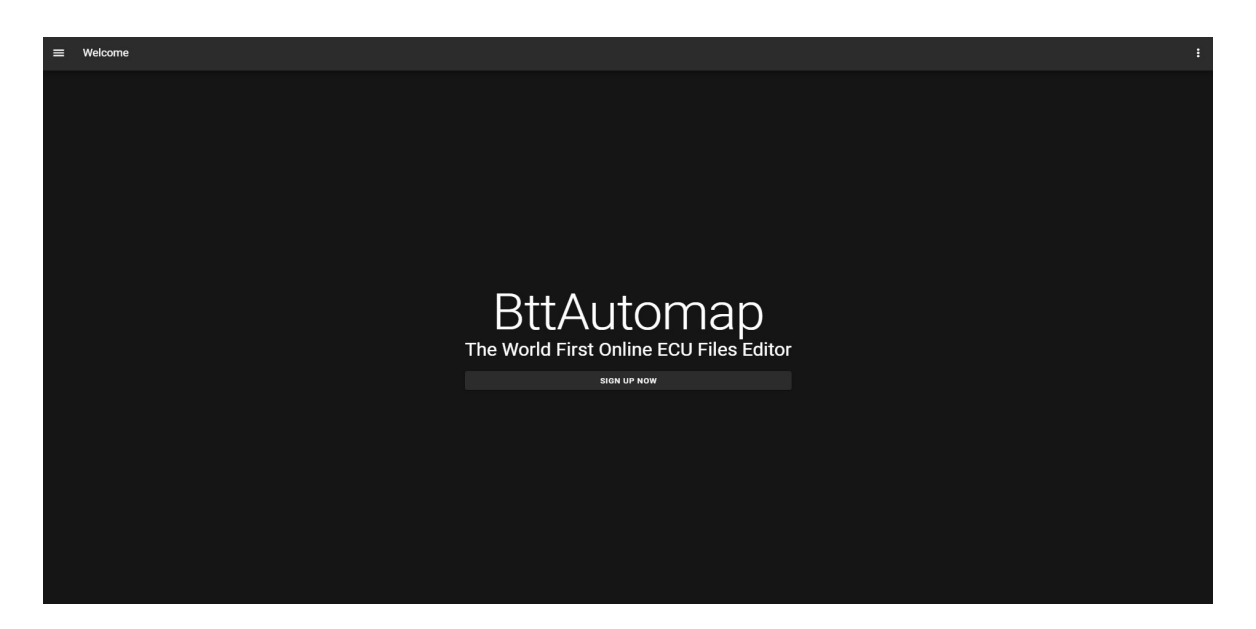

Questo programma è un editor di file binario dedicato al Tuning Automotive ,ed è compatibile con tutti i strumenti di lettura scrittura hardware, BttAutomap rileva attraverso una apposita funzione il file del veicolo e fa in modo da guidare l'utente alla soluzione migliore rispetto alle sue necessità di lavorazione, che si tratti di errori o di incremento delle performance, BttAutomap è il programma ideale . BttAutomap è in continuo sviluppo ed è stato pensato per essere cucito su misura rispetto al caso d'uso da manipolare , infatti la comunity di BttAutomap fa in modo di poter migliorare il programma attraverso un feedback collettivo . Qui di seguito troverete la spiegazione base per iniziare ad usare il programma al meglio. Registrazione per l'accesso alle funzioni del programma.

#### Registrarsi a BttAutomap

| Sign Up                                  |  |
|------------------------------------------|--|
| Username                                 |  |
| E-mail                                   |  |
| Password                                 |  |
| Confirm Password                         |  |
| I have read the <u>privacy policy</u>    |  |
| SUBMIT                                   |  |
| You already have an account? Sign In Now |  |
|                                          |  |

Pagina di registrazione di BttAutomap , inserire Username, E-mail, Password, Confirm Password, leggere la nostra privacy policy, spuntare la casella e cliccare su Submit.

### Tempi di attivazione dopo la registrazione

I tempi di attivazione utente vanno dalle  $12\,/24$  ore lavorative, il sistema non invierà nessuna mail di conferma.

### Accedere al programma

| Sign In                                |    |
|----------------------------------------|----|
| E-mail<br>mail@mail.com                |    |
| Password                               |    |
|                                        |    |
|                                        | 19 |
| SUBMIT                                 |    |
| You don't have an account? Sign Up Now |    |
| Forgotten Password? Recover Here       |    |
|                                        |    |
|                                        |    |
|                                        |    |

Accesso a BttAutomap, inserire le proprie credenziali di accesso e cliccare su Submit.

#### Cambio password

| Field   | Value           | Actions |
|---------|-----------------|---------|
| usemame | рірро           |         |
| Email   | pippo@pippo.it  |         |
| Coins   | 150             |         |
|         | UPDATE PASSWORD |         |

L'utente potrà cambiare la propria password in qualsiasi momento.

### Visualizzazione del credito residuo

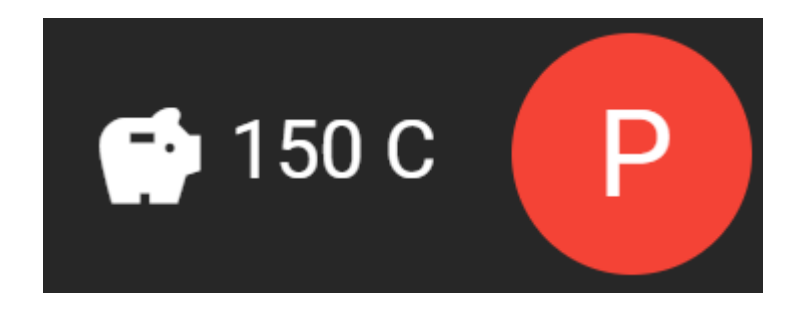

In alto a destra dello schermo potete vedere il credito residuo.

### Invio richiesta ricarica del credito

Per richiesta nuovo credito contattare <u>bttautomap@betatestertuning.it</u>.

### Invio richiesta assistenza tramite ID del file

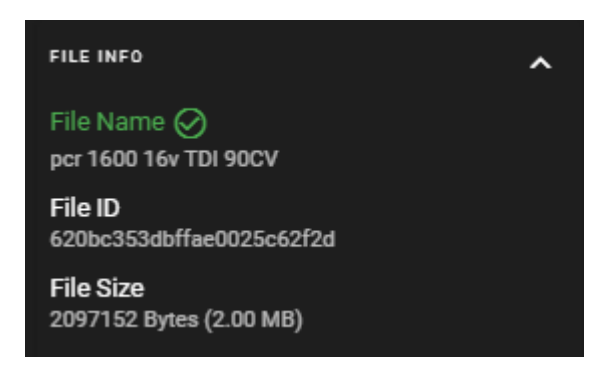

Inviare il codice del file **File ID** del file per richiesta di:

- Aggiunta di una soluzione
- Rettifica di una soluzione

### Utilizzo della libreria

|      |              |                                                                                                    |            |                                   |         |               |            |             |               | 3           |        |             |                 |
|------|--------------|----------------------------------------------------------------------------------------------------|------------|-----------------------------------|---------|---------------|------------|-------------|---------------|-------------|--------|-------------|-----------------|
|      |              |                                                                                                    |            |                                   |         |               |            | Price       | e File        | 5           | So     | luti        | ons             |
|      |              |                                                                                                    |            |                                   |         |               |            | 5           | √             |             |        | ~           |                 |
|      |              |                                                                                                    |            |                                   |         |               |            | 5           | G<br>√        |             |        | ×           |                 |
|      |              |                                                                                                    |            |                                   |         |               |            | 5           | √             |             |        | ×           |                 |
| =    | User Library |                                                                                                    |            |                                   |         |               |            |             |               |             | į.     | <b>1</b> 2  | 0C 🕐            |
| pipp | ю            | Library                                                                                                    |            |                                   | Sear    | ch            |            |             |               |             |        |             |                 |
|      | Profile      |                                                                                                    |            |                                   |         |               |            |             |               |             |        |             |                 |
|      |              |                                                                                                    |            |                                   |         | and the       | HLD DW     |             | and having    | ere bareay  | Printe | 100         | <b>Solution</b> |
| e    | Library      | a manadamana ang sa sa sa sa sa sa sa sa sa sa sa sa sa                                                                                                    | SUD        | At 1995 Her TOLINSCY              | 2047152 |               |            | CONTINENTAL | PG9 2_1       |             |        |             | 1               |
| _    |              | Activity and a second second s | VILKIWUCAN | DANKINGTOLED IS WITH 14357        | 4104354 |               |            | DH 194      | 00010014      |             |        | - 16V       | ÷               |
| B    | THE LINE     | A20140-51-54(13901254/5010                                                                                                    | VILKSWACEN | TRANSPORTED TO 2000 TRATED THEORY | 4104304 |               |            | DATE: N     | DDVA 2        |             |        | R. C        | ÷               |
|      |              | 4334556-94339002567534                                                                                                    | FORD       | MONDEO 2003 164 TDCI 1390V        | 983040  | 4571          | 86         | NO PU       | MDC555        |             |        | 100.0       | -               |
|      |              | 620101540042090025625315                                                                                                    | VIEWO      | V40 2000 16V D2 120CV             | 3992160 | 2000.02       |            | DENIRO      | MR779700-9621 |             | 5      | B-2         | ÷.              |
|      |              | A2040/01/07/46100268863108                                                                                                    | VULKNWACEN | COLE 6 VI 1600 16V 101 10502      | 200/152 | CHURCH ARABIC | 0101404250 | CONTINENTAL | 1921 2.1      |             |        | B./         | <u></u>         |
|      |              | 62059c9297746100253531w2                                                                                                    | VULKSWACEN | TOURAN 1600 Tey TO 1050V          | 209/152 | 0319074250    | 0319074250 | CONTINENTAL | 1901.2.1      |             |        | E v         | ×               |
|      |              | 6771e5679a7ed300258a55el                                                                                                    | AUD        | Q3 1400V                          | 524288  |               |            | 80501       | ED017046      |             |        | 84          | ×               |
|      |              | 420542340430230025251234                                                                                                    | MERCEDES   | C 190 1600 CDI RIMITE 115CV       | 4194304 |               | 497        | 60501       | F0017066      |             |        | <b>m</b> -/ | ×               |
|      |              | 4201635609d8990025675356                                                                                                    | A001       | AS (9L) 1800 20V TUREO 160CV      | 262144  | 678           | 825        | 8080H       | MS.A.S        | 29P200 P80P |        | <b>B</b> -/ | ×               |
|      |              | 622899d101f9/b00251504c/                                                                                                    | HAI        | CHOMA II 1900 JI D 16V 150CV      | 209/152 | 992           | 038        | BOSCH       | EDC16C89      | MISEBWUTO   |        | RV          | 1               |
|      |              | 6220c39915u18500253u3938                                                                                                    | MERCEDES   | SPRINTER (W906) 2200 CDI 150CV    | 2097152 |               |            | 80501       | EDC16CP31     | MISEETWOTO  |        |             | 1               |
|      |              | 670sc153ds1tw0005ct012d                                                                                                    | VOLKSWAGEN | GOLF 6 1800 16/ TDI 90CV          | 2097152 | 0319074250    | 0319074750 | CONTINENTAL | PC9 2_1       |             |        |             | 1               |
|      |              | 6203410553290293025201274                                                                                                    | BENELLI    | 116K 502 8v 48CV                  | 15/2884 |               |            | BOSCH       | NS20 0        |             |        |             | 1               |
|      |              |                                                                                                    |            |                                   |         |               |            |             |               | 10.000      |        |             |                 |

Nella vostra libreria troverete tutti i file acquistati e visualizzabili nel vostro editor tramite il pulsante apposito (freccia verde). Se avete acquistato anche la soluzione potete vedere la spunta sulla destra del pulsante (freccia verde).

### Utilizzo di File List

| Files List               |            |                                      |           | Search     |            |             |                   |                |       |              |      |         |
|--------------------------|------------|--------------------------------------|-----------|------------|------------|-------------|-------------------|----------------|-------|--------------|------|---------|
| ID 🛧                     | Brand      | Model                                | Size      | ECU HW     | ECU SW     | ECU Brand   | ECU Family        | ECU Memory     | Price | Solutions    |      | Actions |
| 620cd2433b302300252c123c | VOLVO      | V60 2000 16V D 163CV                 | 4 MB      |            | 213        | BOSCH       | EDC17CP48         |                |       |              | ~    | Ĩ       |
| 620f6b6dc9d3390025675348 | VOLVO      | V50 1600 D 110CV                     | 2 MB      | 775        | 149        | BOSCH       | EDC16C34          |                |       |              | ~    | Ē       |
| 620f6b54c9d339002567531b | VOLVO      | V40 2000 16V D2 120CV                | 4 MB      |            |            | DENSO       | MB279700-<br>9621 |                |       |              | ~    |         |
| 620f6b51c9d3390025675315 | VOLKSWAGEN | TRANSPORTER T6 2000 16V TDI<br>204CV | 4 MB      |            |            | DELPHI      | DCM6_2            |                |       |              | ~    |         |
| 620f6b4dc9d3390025675310 | VOLKSWAGEN | TRANSPORTER T6 2000 16V TDI<br>140CV | 4 MB      |            |            | DELPHI      | DCM6_2            |                |       |              | ~    |         |
| 620f6b70c9d3390025675369 | VOLKSWAGEN | TRANSPORTER 2500 TDI 130CV           | 1 MB      | 568        | 363        | BOSCH       | EDC16U1           |                |       | 0            | ~    | Ì       |
| 620f6b71c9d339002567536e | VOLKSWAGEN | TRANSPORTER 2500 TDI 102CV           | 512<br>KB | 681        | 448        | BOSCH       | EDC15VM           |                |       |              | ~    | F       |
| 62069c9297746100253b31a0 | VOLKSWAGEN | TOURAN I 1600 16v TDI 105CV          | 2 MB      | 03L907425C | 03L907425C | CONTINENTAL | PCR 2_1           |                |       |              | ~    | Ŧ       |
| 62069c9297746100253b319f | VOLKSWAGEN | TOURAN I 1600 16V TDI 105CV          | 2 MB      | 03L906023A | 03L906023A | CONTINENTAL | PCR 2_1           |                |       |              | ~    | Ĩ       |
| 62069c9297746100253b31a2 | VOLKSWAGEN | TOURAN 1600 16v TDI 105CV            | 2 MB      | 03L907425C | 03L907425C | CONTINENTAL | PCR 2_1           |                |       |              | ~    |         |
| 620f6b71c9d339002567536a | VOLKSWAGEN | TOURAN 1600 16V FSI 115CV            | 2 MB      | 152        | 349        | BOSCH       | MED9_5_10         |                |       |              | ~    | Ĩ       |
| 620cd2643b302300252c1253 | VOLKSWAGEN | TIGUAN 2000 16v TDI 184CV            | 4 MB      |            |            | BOSCH       | EDC17C74          |                |       |              | ~    | Ŧ       |
| 620cd2473b302300252c1242 | VOLKSWAGEN | SHARAN 2000 16v TDI 184CV            | 4 MB      |            |            | BOSCH       | EDC17C64          |                |       |              | ~    | Ξ.      |
| 620f6b71c9d3390025675374 | VOLKSWAGEN | SCIROCCO 2000 16V TFSI 211CV         | 2 MB      |            |            | BOSCH       | MED17_5           |                |       |              | ~    | Ē       |
| 62069c9297746100253b31a1 | VOLKSWAGEN | POLO V 1600 16v TDI 90CV             | 2 MB      | 03L907425B | 03L907425B | CONTINENTAL | PCR 2_1           |                |       |              | ~    | Ξ.      |
|                          |            |                                      |           |            |            |             |                   | Rows per page: | 15    | ■ 1-15 of 90 | 16 < | >       |

I file già acquistati sono senza l'icona carrello e quindi li troverete nella libreria, verranno conservati permanentemente e riutilizzati nel tempo se si lavoro allo stesso veicolo.

### Soluzioni

Pagina vuota nessun file è caricato.

### Come caricare un file

| Open File                     | 5 |
|-------------------------------|---|
| Export File                   |   |
| Import File Mod               |   |
| Recognize File v              |   |
| Show Solutions c62f2d         |   |
| Import Maps MB)               |   |
| Export Maps HOVERED SCOPE     | 5 |
| Value: NaN Value: NaN         |   |
| Original: NaN Original: NaN   |   |
| Differences: 0 Differences: 0 |   |
| Percentage: 0% Percentage: 0% |   |

Cliccare Open File dal menu file.

### Come riconosce un file

| FILE EDIT FIND SELECTION VI                                                     | EW                                                                                                    |                                                                                                    |
|---------------------------------------------------------------------------------|----------------------------------------------------------------------------------------------------|----------------------------------------------------------------------------------------------------|
| Open File Value                                                                 |                                                                                                    |                                                                                                    |
| Export File                                                                     | 0000000 000 to frac 00000 10000 frac frac frac 1000 frac                                                                                                    |                                                                                                    |
| Import File Mod                                                                 | 00000000 23049 65535 00000 12290 65535 65535 65535 65535 00000 0<br>00000020 02048 00000 00000 64767 00000 29915 00000 00000 01024 0<br>00000040 00000 00000 04151 4757 1756 1756 1756 00000            | 14096 00000 59646 00000 55551 00000 59647<br>10000 00256 00000 44975 44975 01040 00000                                              |
| Recognize File                                                                  | 00000000 12341 11824 08241 12592 39631 13172 39888 13429 32768 8<br>00000060 12341 11824 08241 2592 39631 13172 39888 13429 32768 8<br>00000080 33109 83072 56737 08224 28785 42179 52085 400804 25737  | 00000 00000 02004 14392 12849 20763 12874<br>00465 08472 61446 08472 61446 24917 02048<br>00224 28785 43203 60245 00000 40317 42506 |
| Import Maps MB)                                                                 | 000000A0 26737 00224 28785 44227 35669 00000 39549 42498 26737 0<br>000000C0 24913 02048 08476 04096 59544 00480 59216 44163 30209 0                                                                    | 00224 28785 45251 35669 00000 33105 03072<br>05986 30221 03044 59504 00480 59216 44163                                              |
| Export Maps Hovered Scope<br>Position: 24                                       | 000000E0 30209 05986 59164 65407 30221 06113 59504 00480 59216 4<br>00000100 17124 59504 00480 59216 44163 30209 59504 00480 59164 6                                                                    | 4163 30209 59504 00480 59164 08310 30221<br>55399 30221 14309 59504 00480 59216 45187                                               |
| Value: Nan Value: 0<br>Original: Nan Original: 0<br>Differences:0 Differences:0 | 00000120     30656 58904 04291 14178 30221 04578 59504 00480 59216 4       00000140     50716 45187 30400 14112 30416 02280 51312 00480 50716 4                                                         | 15187 30656 61552 00232 02530 51312 00480<br>15187 30400 05920 30416 08472 61446 24917                                              |
| Percentage: 0% Percentage: 0%                                                   | 00000160     02048 33109 03072 26737 00224 28785 45251 35665 00000 3       00000180     04096 02048 01864 51312 00480 50944 58932 17526 59504 0                                                         | 9549 42499 33105 03072 24913 02048 08476<br>90480 59164 17526 50968 00384 01864 30352                                               |
| CREATE MAP FROM SELECTION                                                       | 000001A0 59504 00480 59164 17526 50968 00640 01864 30352 18248 5<br>000001C0 50224 43651 50076 58096 16132 50504 00480 51036 16502 5                                                                    | 51312 00480 50944 58932 18294 59504 00480                                                                                           |
| Search Q                                                                        | 000001E0 16132 59504 00480 5106 17014 59504 00480 59216 42115 3<br>000001E0 16132 59504 00480 51036 17014 59504 00480 59216 42115 3<br>00000200 17921 13569 59504 00480 59164 10358 22480 26577 01608 5 | 30209 59504 00480 51028 15478 00120 17690<br>59504 00480 51028 15478 00120 17690                                                    |
| Name Addr. Len. Size                                                            | 00000220 01892 30420 00453 36864 61728 01024 00000 00000 02172 4                                                                                                    | 2498 16496 04064 08262 08304 00224 08518                                                                                            |
| No data available                                                               | 00000240 04102 26739 00224 28787 16576 06996 00000 00120 40727 0<br>00000260 65470 42324 14423 04006 24698 00002 25372 00144 24700 0                                                                    | 06259 63971 14419 04096 24435 65511 20339                                                                                           |
| Rowsperpäge: 5 🔻 – < >                                                          |                                                                                                    |                                                                                                    |
|                                                                                 |                                                                                                    |                                                                                                    |

Riconoscimento del file (freccia verde).

### File riconosciuto

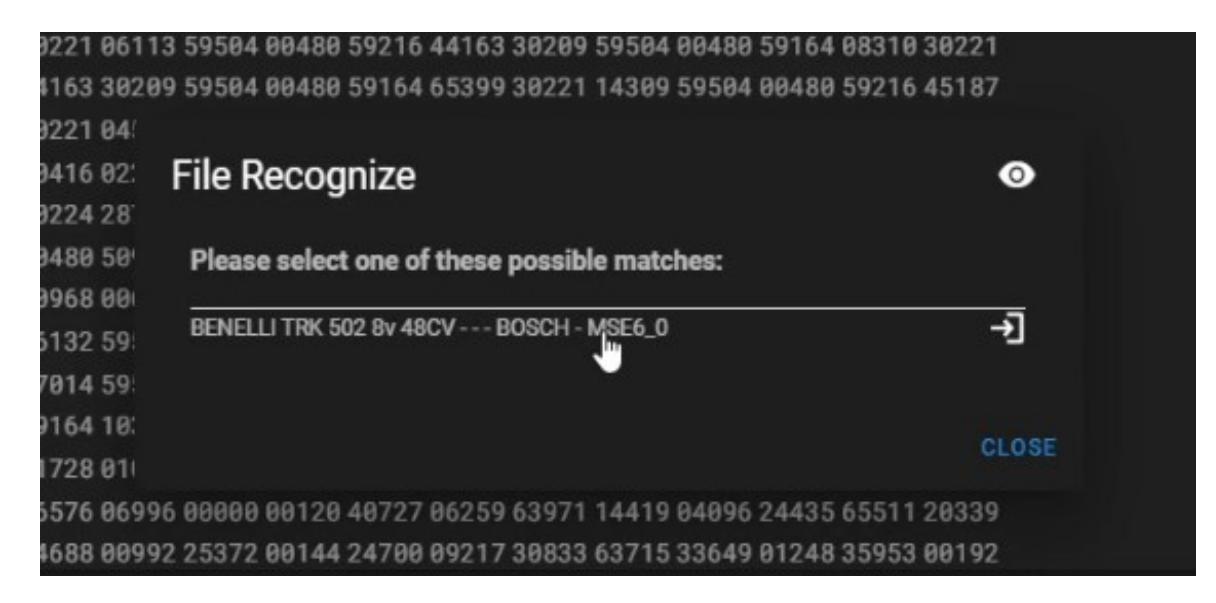

Il file è stato riconosciuto come un possibile match di file originale.

### Spunta verde file riconosciuto

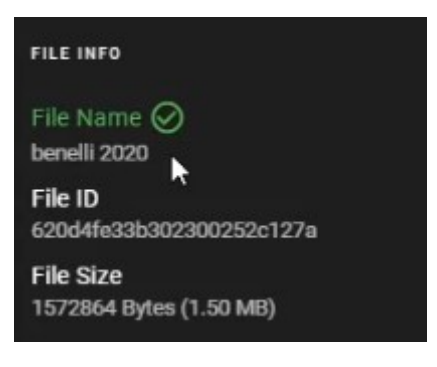

Come accedere alle soluzioni

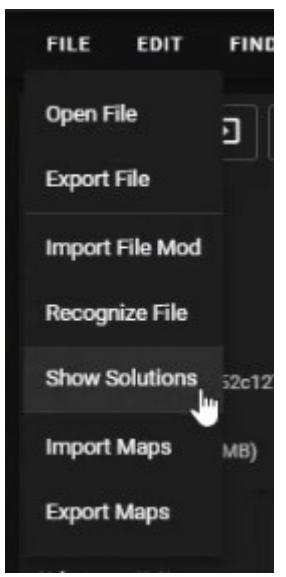

Come acquistare una soluzione

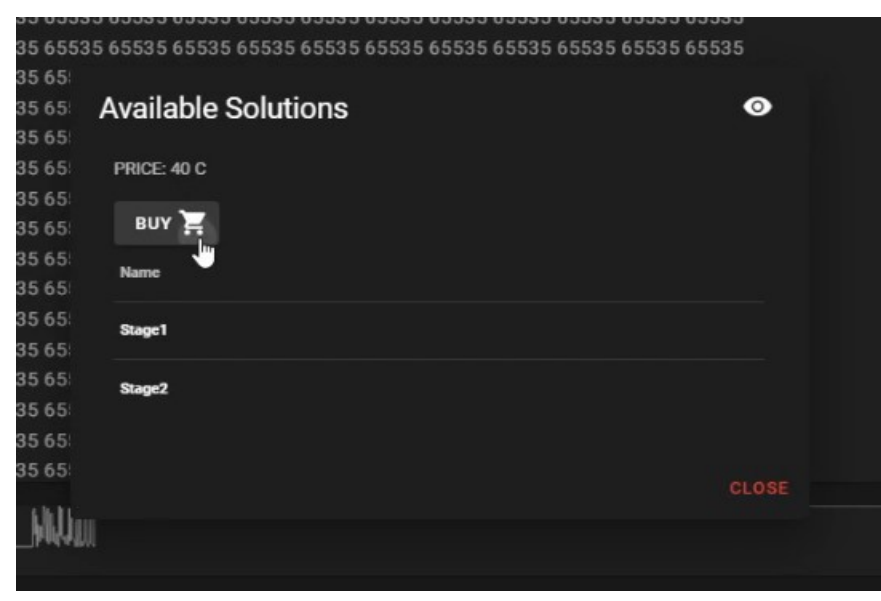

### Applica la soluzione

|                    |         | Ŭ     |
|--------------------|---------|-------|
| Name               | Actions |       |
| NO DPF             | APPLY   |       |
| NO EGR             | APPLY   |       |
| NO DPF, EGR        | APPLY   |       |
| Stage1_NO DPF, EGR | APPLY   |       |
| Stage1             | APPLY   |       |
|                    |         |       |
|                    |         |       |
|                    |         | CLOSE |

Adesso si possono applicare le soluzioni in sequenza logica, per il problema da curare.

### Esportazione della soluzione (Scrittura sul veicolo)

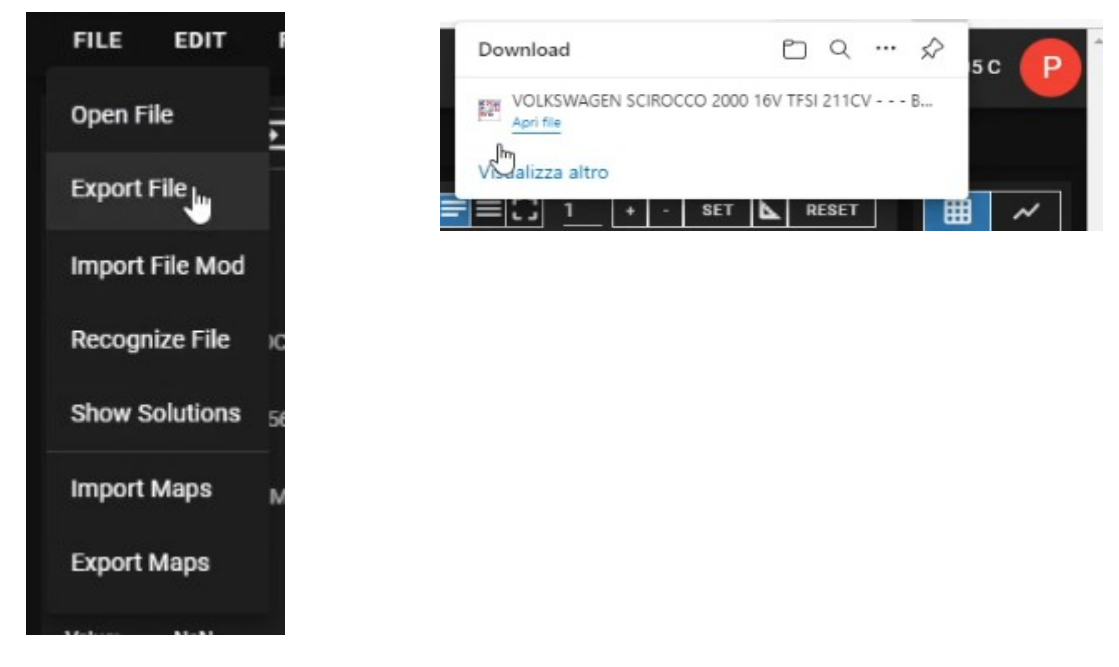

Per esportare il file e scriverlo sul tuo veicolo, clicca su Export File.

### Utilizzo dell'editor

| ≡ Editor                                                                                                    |     |        |    |    |    |    |    |    |              |    |    |    |      |    |       |                                                                                                  |                                                                                                    | G                                                  |
|----------------------------------------------------------------------------------------------------|-----|--------|----|----|----|----|----|----|--------------|----|----|----|------|----|-------|--------------------------------------------------------------------------------------------------|----------------------------------------------------------------------------------------------------|----------------------------------------------------|
| FILE EDIT FIND SELECTION V                                                                                                    | IEW |        |    |    |    |    |    |    |              |    |    |    |      |    |       |                                                                                                  |                                                                                                    |                                                    |
| Address 🕤 Value 🔁                                                                                                    | 2   | Q  4 H |    |    |    |    |    |    |              |    |    | ū  | Ø+ – | ×= | ≡C] 1 | + - SET <b>1</b>                                                                                 | RESET                                                                                                    | ~                                                  |
| FILE INTO<br>File Name<br>No File Soliteted<br>File Size<br>Obytes<br>HIGHLIGHTES SCOPE<br>HIGHLIGHTES SCOPE<br>Publick: -1<br>Publick: -1 |     |        |    |    |    |    |    |    |              |    |    |    |      |    |       | 2<br>2<br>2<br>2<br>2<br>2<br>2<br>2<br>2<br>2<br>2<br>2<br>2<br>2<br>1<br>1<br>1<br>1<br>1<br>1 | 56 6<br>48 4<br>32 4<br>16 0<br>92 4<br>16 0<br>92 5<br>84 5<br>52 4<br>44 5<br>52 4<br>44 5<br>52 4<br>52 5<br>52 5<br>5 | M S<br>16 +<br>16 32<br>16 32<br>BE<br>BE<br>C HEX |
| CREATE MAP FROM SELECTION   Search Q   No Adde Len. Size   No data available No Rome per page: 5 + - < > >                                                                                                    |     |        |    |    |    |    |    |    |              |    |    |    |      |    |       | 1<br>1<br>9<br>8<br>8<br>7<br>7<br>6<br>5<br>5<br>4                                              | 20<br>12<br>04<br>6<br>8<br>0<br>2<br>2<br>4<br>6<br>6<br>8<br>8                                                          |                                                    |
|                                                                                                    | 0   | 10     | 20 | 30 | 40 | 50 | 60 | 70 | 80<br>Q 100% | 90 | AO | во | CO   | D0 | E0    | 4<br>3<br>2<br>1<br>8<br>8<br>6<br>70                                                            | 0<br>2<br>4<br>6<br>0<br>0<br>0<br>0<br>0<br>0<br>0<br>0<br>0<br>0<br>0<br>0<br>0<br>0<br>0<br>0<br>0<br>0                |                                                    |
|                                                                                                    |     |        |    |    |    |    |    |    |              |    |    |    |      |    |       |                                                                                                  |                                                                                                    |                                                    |

Pagina vuota, nessun file è caricato.

Zoom ottimale da Browser Chrome , Firefox, Edge è di<br/> 67 -  $80~{\rm percento}.$ 

### Modifica tabellare

| Position:                | 1D1E90     | Position:   | NAN          |          | 001D1D1C | 00000 | 00000 | 00000 | 00000 | 00000 | 00000 | 00000 | 00000 | 00000 | 00000 | 00000 | 000 |
|--------------------------|------------|-------------|--------------|----------|----------|-------|-------|-------|-------|-------|-------|-------|-------|-------|-------|-------|-----|
| Value:                   | 2867       | Value:      | NaN          |          | 001D1D3C | 01500 | 02000 | 02500 | 03000 | 03500 | 00500 | 01000 | 01500 | 02000 | 02500 | 03000 | 035 |
| Original:                | 2867       | Original:   | NaN          |          | 001D1D5C | 00128 | 00128 | 00128 | 00000 | 00000 | 00128 | 00128 | 00128 | 00128 | 00128 | 00128 | 000 |
| Difference               | s:0        | Differences | s:0          |          | 001D1D7C | 00128 | 00077 | 00009 | 00000 | 00000 | 00171 | 00162 | 00128 | 00102 | 00060 | 00026 | 000 |
| Percentage               | e: 0.00%   | Percentage  | e: <b>0%</b> |          | 001D1D9C | 00085 | 00051 | 00026 | 00000 | 00000 | 00111 | 00111 | 00102 | 00068 | 00034 | 00004 | 000 |
| MAPS                     |            |             |              |          | 001D1DBC | 00043 | 00000 | 00000 | 00000 | 00000 | 00000 | 00000 | 00000 | 00000 | 00000 | 00000 | 000 |
|                          |            |             |              |          | 001D1DDC | 00950 | 01000 | 01500 | 02000 | 02500 | 03000 | 03500 | 00500 | 01000 | 01500 | 02000 | 025 |
|                          | CREATE MAP | FROM SELECT | ION          |          | 001D1DFC | 00000 | 00000 | 00000 | 00000 | 00000 | 00000 | 00000 | 00000 | 00000 | 00000 | 00000 | 000 |
| Search                   |            |             |              | 0        | 001D1E1C | 00098 | 00085 | 00064 | 00038 | 00004 | 00000 | 00000 | 00085 | 00081 | 00064 | 00051 | 000 |
| Search                   |            |             |              | <u> </u> | 001D1E3C | 00068 | 00055 | 00043 | 00026 | 00013 | 00000 | 00000 | 00055 | 00055 | 00051 | 00034 | 000 |
| Name                     | Addr.      | Len.        | Size         |          | 001D1E5C | 00030 | 00030 | 00021 | 00000 | 00000 | 00000 | 00000 | 00000 | 00000 | 00000 | 00000 | 000 |
| No data available        |            |             |              |          | 001D1E7C | 04096 | 04096 | 02867 | 02048 | 00000 | 00000 | 00000 | 04096 | 04096 | 04096 | 02867 | 020 |
| Rows per page: 5 🔻 – < 📎 |            |             |              |          | 001D1E9C | 00700 | 00750 | 00800 | 00850 | 00900 | 00920 | 00950 | 01000 | 12288 | 08192 | 08192 | 040 |

### Modifica 2d

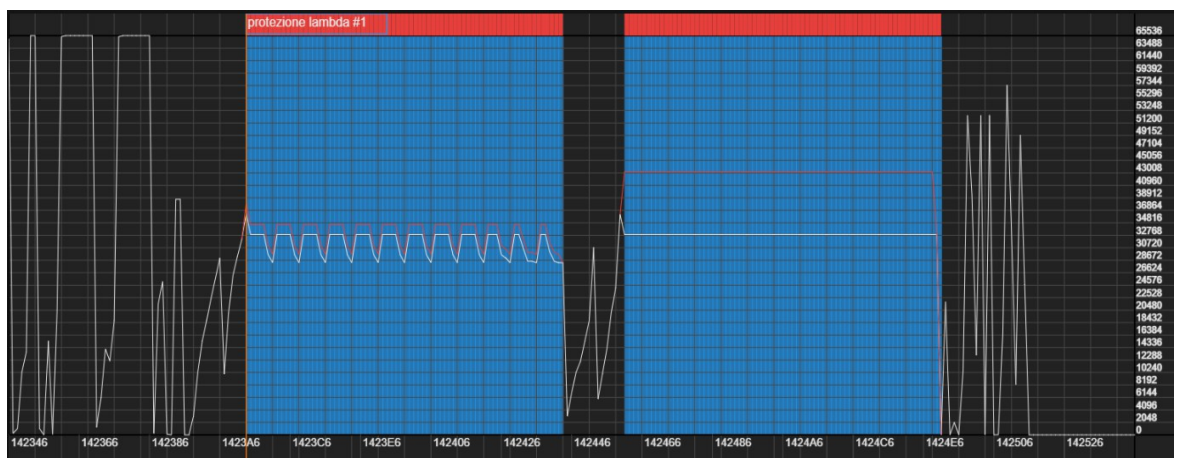

Una tipica visualizzazione contenenti le mappe proposte dal sistema o quelle creati dall'utente.

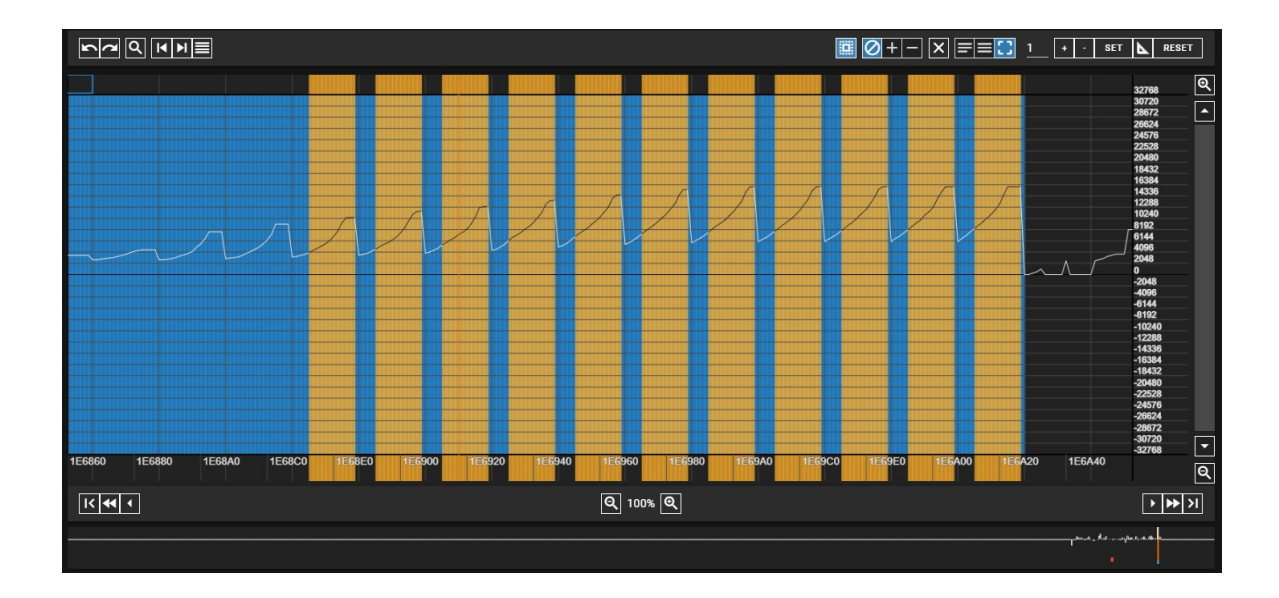

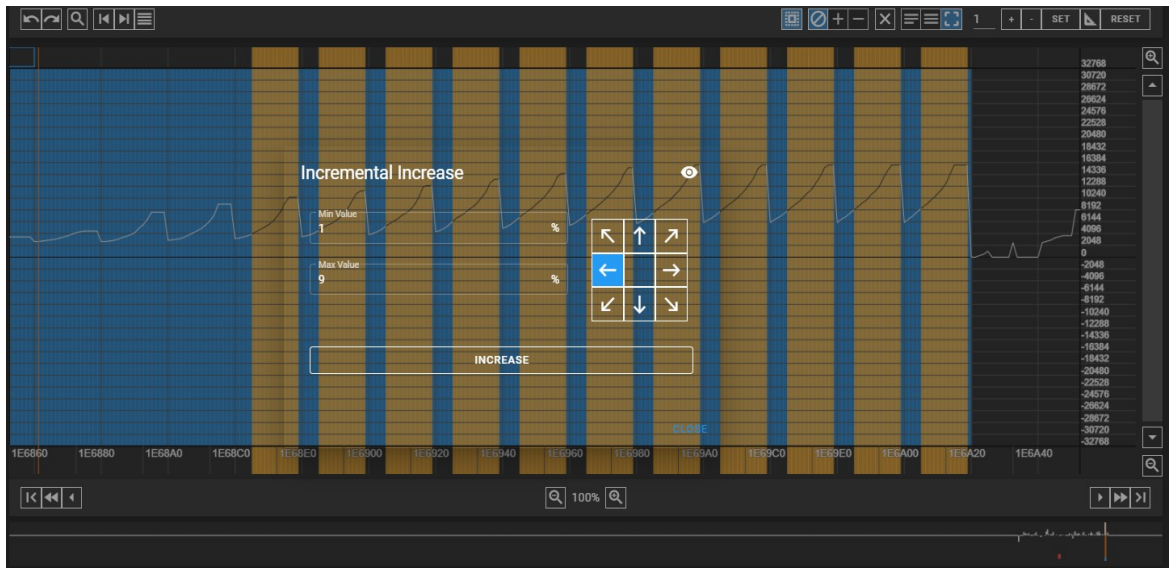

Dopo aver fatto la selezione desiderata, per incrementare i valori o in modo distribuito oppure in modo incrementale possiamo usare la funzione con il simbolo di squadretta ed in questo caso possiamo cliccare sulla freccia sx perchè vuol dire, che vogliamo i valori incrementati per ogni step mappa dall 1% al 9% in questo caso il risultato si puo vedere sull'imagine successiva.

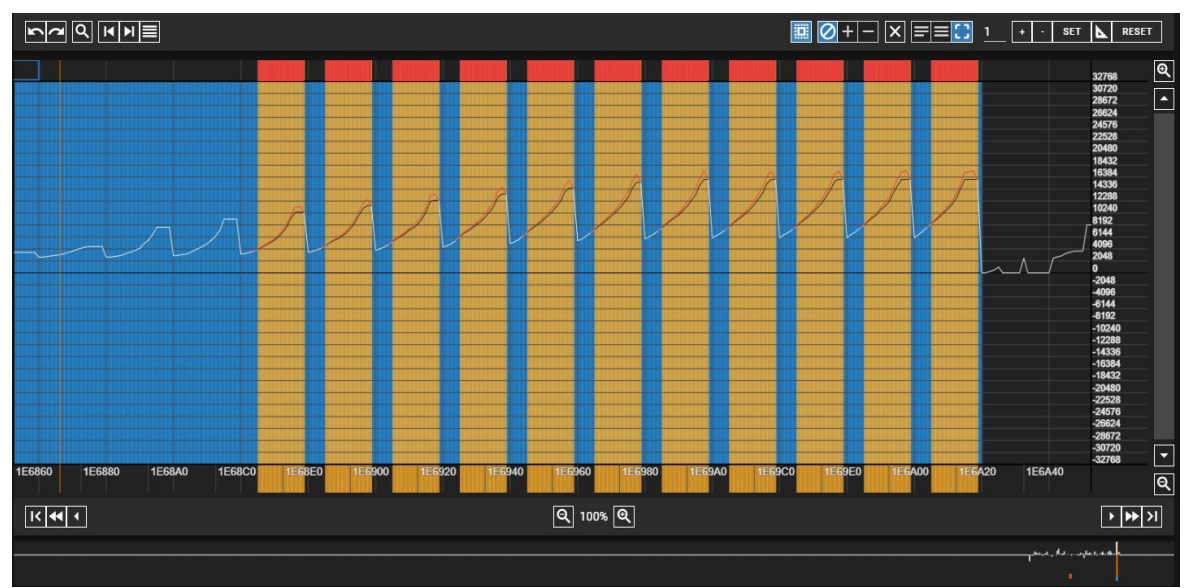

Incremento incrementale standard per ogni step mappa, ma , si posso fare ulteriori modifiche sovrapposte utilizzando la funzione squadretta una seconda volta possiamo scegliere la freccia in alto a sx , e cosi abbiamo una distribuzione incrementale dall'inizio mappa fino alla file della selezione corrente , vedi immagine seguente,

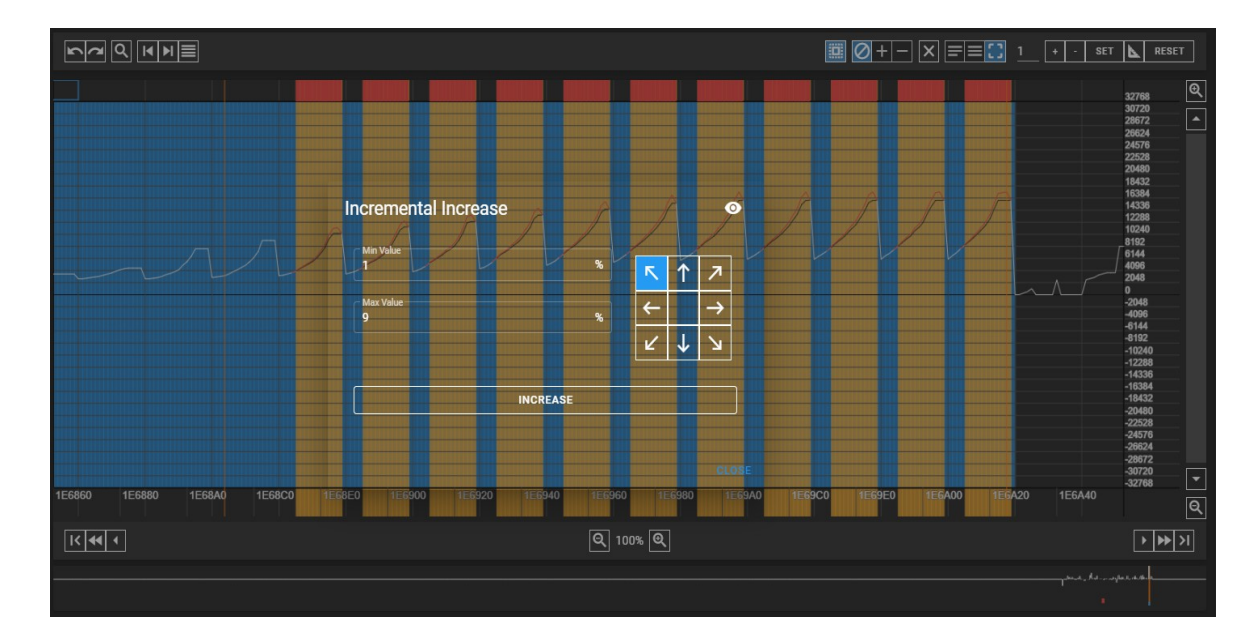

#### Spiegazione delle freccie:

- 1) se abbiamo una mappa con pendenza da sinistra a destra , di solito si usano le direzioni (in alto a sx e sx) , dipende dall'esigenza dell'incremento.
- 2) Oppure se la mappa è fatta al rovescio di come è rappresentata in figura si può scegliere la (freccia destra oppure in alto a dx).
- 3) Se abbiamo la necessità di modificare i valori mixando gli incrementi si possono scegliere
- 4) le altre direzioni , l'utente può decidere più strategie.
- 5) La percentuale dell'incremento può essere decisa dal Tuner, si consiglia da iniziare da 1% fino a un tetto massimo di cio che si desidera rispetto agli standard di modifica, di solito fino al 30% in media su tutte le casistiche.

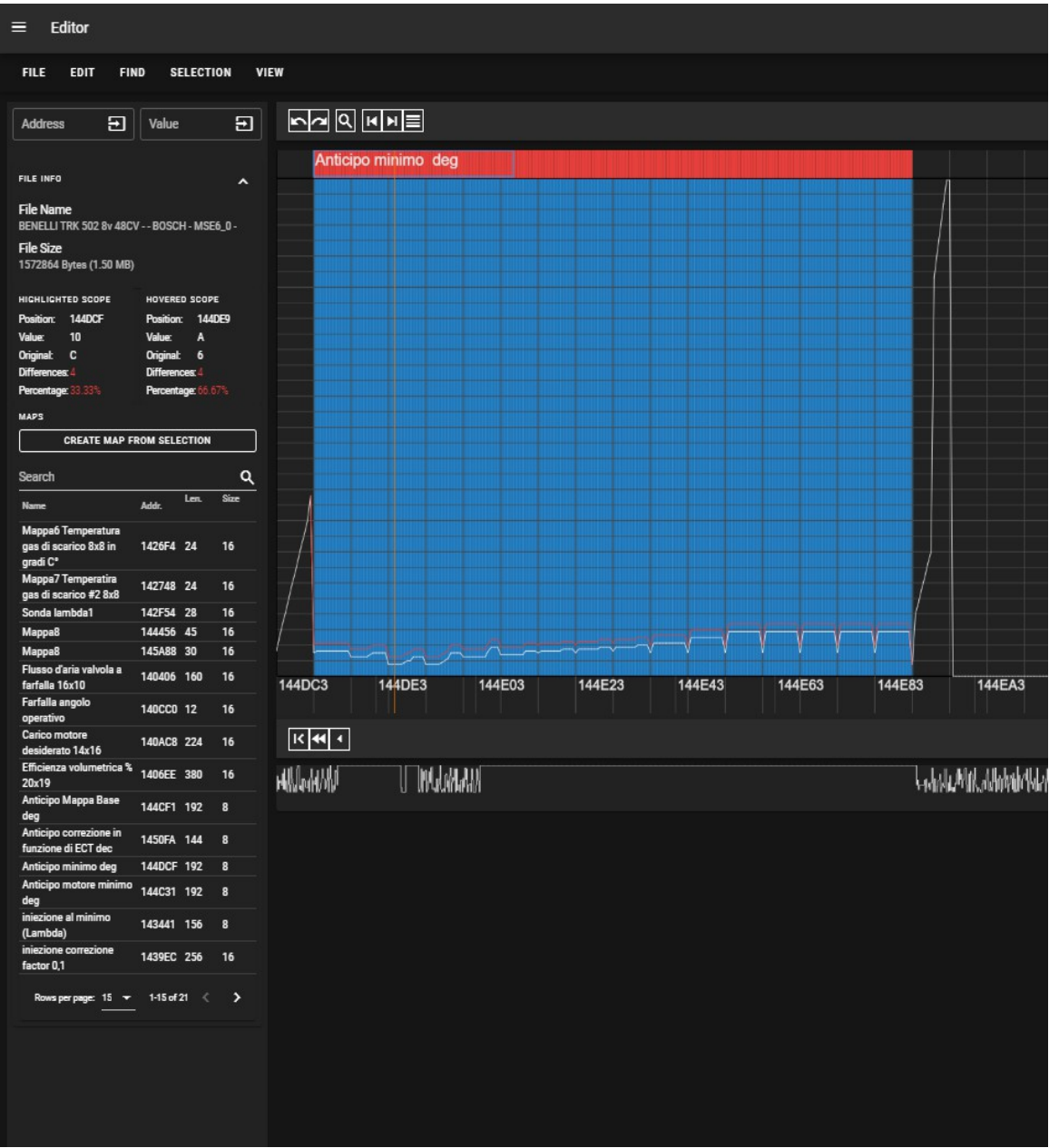

Se si clicca sul nome della mappa nella lista mappe che appare sulla sinistra , BttAutomap ti porta direttamente alla mappa posizionandosi sul lato sinistro dello schermo in modo da visualizzare tutta la mappa rispetto però alla dimensione massima orizzontale dello schermo.

#### Ricerca di mappe e punti

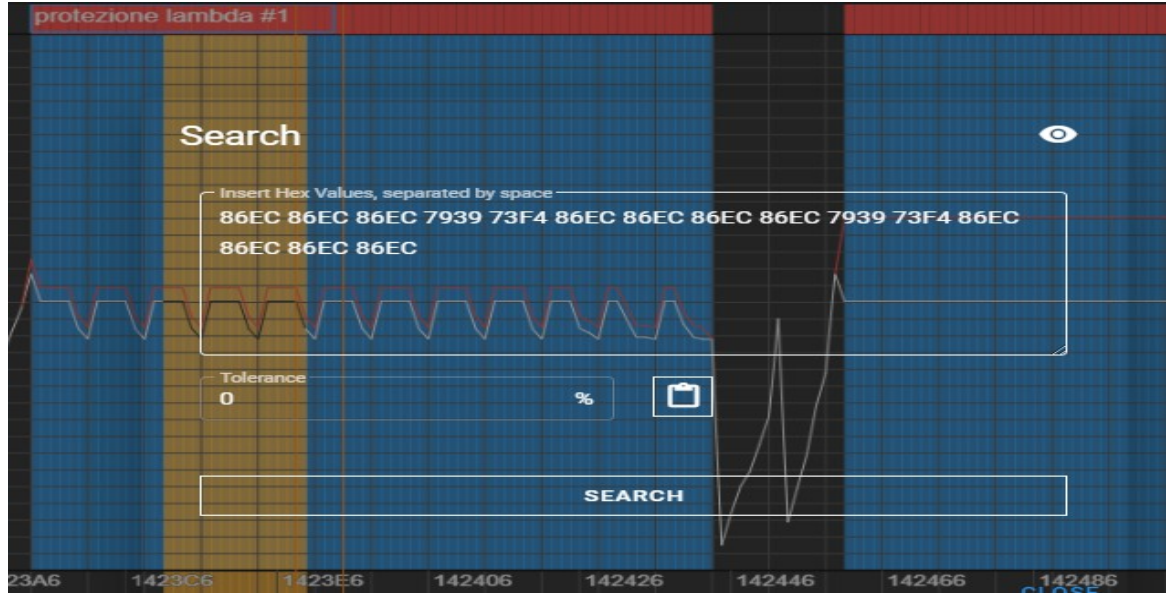

Questa funzione serve per cercare pattern di byte , ossia frammenti di byte contigui nel vostro dump file e potete cercare le mappe uguli o simili, modificando opportunamente il valore di tolleranza per la ricerca mappe di qualsiasi dimensione , anche singoli punti .

#### Barra verticale a destra dello schermo

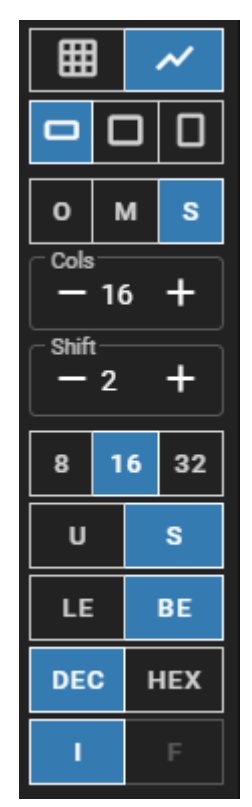

Questa immagine mostra una serie di pulsanti ed interruttori che servono a: a partire dall'alto i primi due indicano rispettivamente visualizzazione a griglia, e quello sulla destra indica la visualizzazione 2d, Mentre i tre pulsanti con le tre finestrelle di diversa dimensione sta ad indicare l'altezza che si preferisce per la parte di visulaizzazione secondo il proprio schermo, subito dopo troviamo O, M, S, il che sta ad indicare vista valori originali, modificati, vista splittata doppia, questa funzione e presente in modalità griglia. Poi ci sono i due campi shift e cols, servono per centrare una mappa affinchè sia una mappa consistente con numero di righe e numero di colonne se stiamo parlando ovviamente di mappe con due dimensioni. Subito dopo troviamo 8,16,32 che indica il numero di bit per la visualizzazione, mentre U, S, inica rispettivamente unsigned / signed, poi abbiamo lo swap byte BE, LE, che indica notazioni standard, Big endian (Motorola), Little endian (Intel), Poi abbiamo il due pulsanti HEX, DEC, che in modalità griglia si possono vedere i valori sia in esadecimale (base 16), oppure in base 10 (standard). Infine in questa sezione di pulsanti abbiamo la notazione intera che è quella di default oppure se incontriamo mappe a 32 bit float, possiamo vedere le mappe, ad esempio di modelli di ECU che utilizzano lo standard IEEE, con la virgola.